## Setting up a Teams Live Event

Teams live events are created in the Teams calendar app in much the same way as a personal or channel meeting.

- 1. In Teams, select Calendar
- 2. Select +New meeting > live event.
- 3. Complete the details in the meeting description boxes date/time/event details etc.
- 4. Add names of your 'Event group' those people who will be working behind the scenes and/or presenting information.

| -              | - New meeting    | $\sim$ |
|----------------|------------------|--------|
|                | Schedule meeting |        |
| (( <u>o</u> )) | Live event       |        |

Producers manage the event live and have the most control of the meeting -

selecting what can go live and when, Q&A moderation and has the responsibility of starting and ending the event. The producer role is akin to technical lead or manager of the event and usually not the main speaker for Town Hall style events.

**Presenter** status are your invited speakers and moderators who will be able to share audio/video and screen presentations and moderate Q&A sessions.

- 5. Click Next.
- 6. Under Live Event Permissions, choose who can attend your event Public, Organisation ie. Oxford University or select groups of people of your choice.
- 7. You can then make selections on how you will be producing your event who the recording will be made available to, whether you would like a Q&A session, captions and attendee reports.
- 8. Click Schedule when done. Once scheduled, an attendee **web link** will be generated in the Teams calendar that you can share.

Your event group should automatically receive a calendar invite with all the details for joining the event. Clicking on the 'get attendee link' will copy the link which you can then share to your intended audience. If the event is Organisation or a select internal group/team, then they will need to log in to Teams to watch the event.

N.B If you have set your Live Event Permissions to "Public" then **anyone in the world** with the link can join the meeting without logging in.

| Pete's WebCam LIVE TEST                                                     |                                                                      |                                                          |               |                                               |  |  |
|-----------------------------------------------------------------------------|----------------------------------------------------------------------|----------------------------------------------------------|---------------|-----------------------------------------------|--|--|
|                                                                             | Invite attendees<br>To invite attendees, copy<br>② Get attendee link | the link and share it or send it in a caler ⑦ Learn more | ndar inv      | ite.                                          |  |  |
| Tuesday, 12 May 2020<br>16:00-16:30 (30 minutes)<br>Microsoft Teams Meeting |                                                                      |                                                          | Organis<br>PR | er<br>Peter Robinson<br>Producer, Organiser   |  |  |
| Join Cha<br>You did not respond to this m                                   | t                                                                    |                                                          | Event gr      | roup<br>Gregory Jenkins<br>Presenter, Unknown |  |  |
| ✓ Accept ? Tentat                                                           | ive × Decline                                                        |                                                          |               | Karen Carey<br>Presenter, Unknown             |  |  |